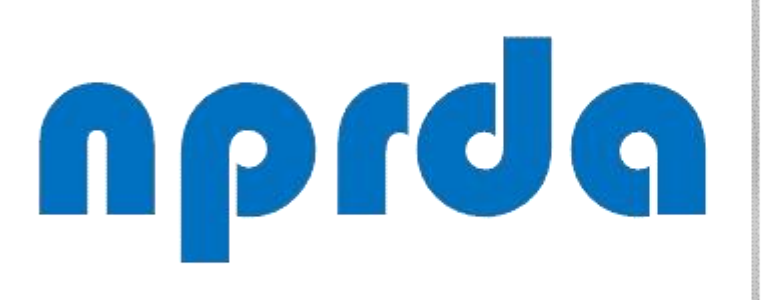

Nucleo de Produção de Recursos Didáticos e Audiovisuais

### **ALTERAR DATA DE** ENTREGA DE UMA **ATIVIDADE TAREFA** PARA TODOS OS **ALUNOS**

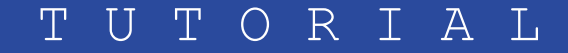

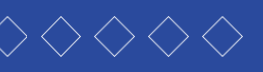

TUTORIAL

#### PASSO 1:

Passo 1 – Já dentro da sala onde se encontra a atividade na qual se quer fazer a alteração, clicar na engrenagem que fica no canto superior direito.

#### 🞓 ILL0006 #16161

Participantes

Emblemas

Competências

🖽 Notas

🗅 Mural da Disciplina

UNIDADE 1 – 28/11/2020 a 06/12/2020

UNIDADE 2 – 05/12/2020 a 13/12/2020

UNIDADE 3 – 12/12/2020 a 20/12/2020

🗅 UNIDADE 4 -

#### ILL0006 Literatura Angolana - Turma 01

Painel / Cursos / EAD / EAD Pós-graduação / ESPECIALIZAÇÃO INTERDISCIPLINAR EM LITERATURAS AFRICANAS DE LÍNGUA PORTUGUESA #6478375 / ILL0006 #16161

#### Mural da Disciplina

#### Caro/as aluno/as,

AN IN

Sou a professora Sueli Saraiva e Ihes dou boas-vindas à disciplina "Literatura Angolana", do segundo módulo do curso Especialização Interdisciplinar em Literaturas Africanas de Língua Portuguesa.

Nesta disciplina estudaremos os aspectos da formação do sistema literário angolano, alguns de seus principais autores e obras, desde os primórdios no final do século XIX, o fortalecimento da angolanidade na primeira metade do século XX até a sua consolidação como literatura nacional com o advento da independência.

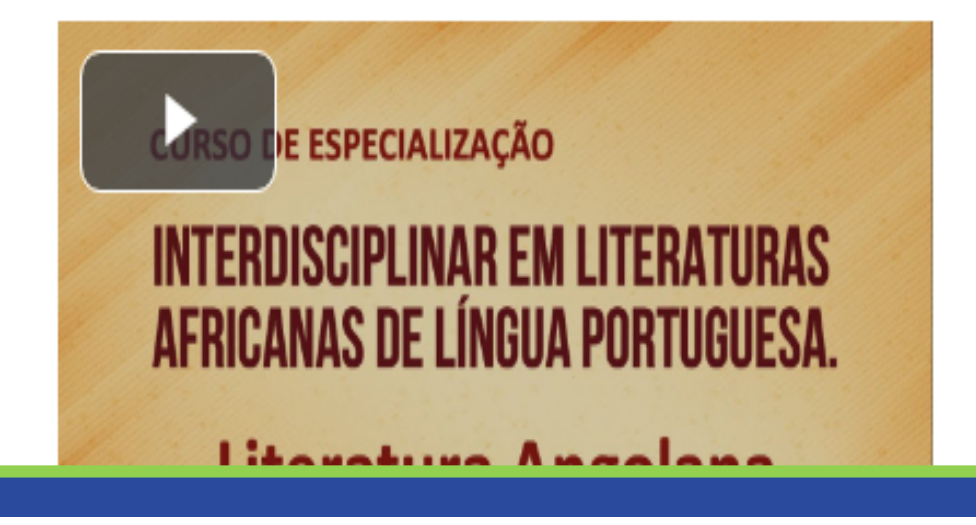

#### PASSO 2:

Clicar em "ativar edição".

#### ILL0006 Literatura Angolana - Turma 01

Painel / Cursos / EAD / EAD Pós-graduação ESPECIALIZAÇÃO INTERDISCIPLINAR EM LITERATURAS AFRICANAS DE LÍNGUA PORTUGUESA #6476

#### Mural da Disciplina

#### Caro/as aluno/as,

E

Sou a professora Sueli Saraiva e Ihes dou boas-vindas à disciplina "Literatura Angolana", do se Interdisciplinar em Literaturas Africanas de Língua Portuguesa.

Nesta disciplina estudaremos os aspectos da formação do sistema literário angolano, alguns de se primórdios no final do século XIX, o fortalecimento da angolanidade na primeira metade do século 2 nacional com o advento da independência.

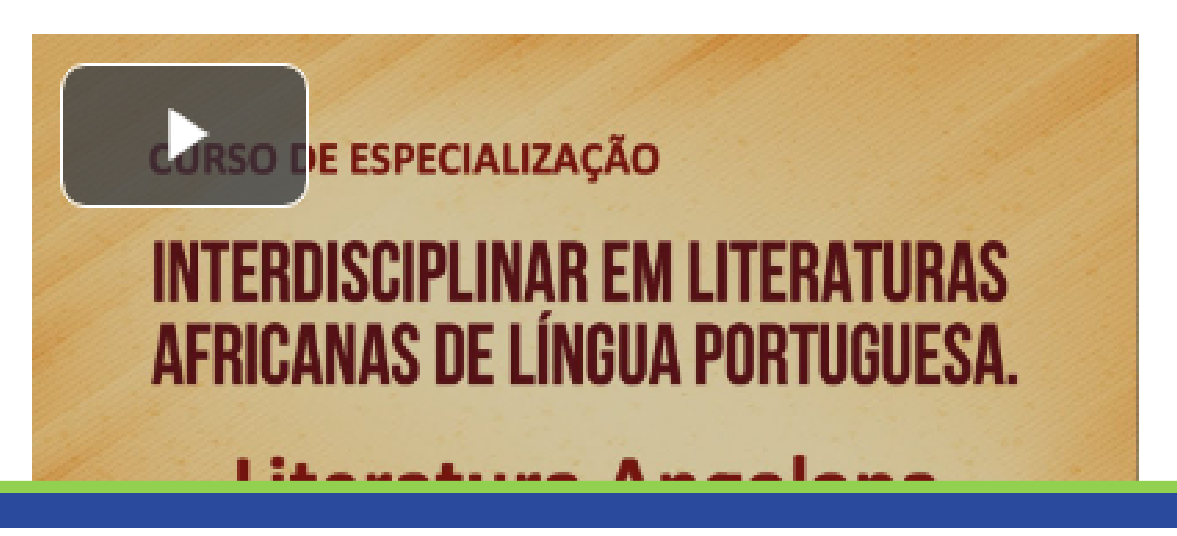

**PASSO A PASSO** 

# Editar configurações

- 🖋 Ativar edição
- Conclusão de curso
- ▼ Filtros
- Configuração do Livro
- Backup
- 1 Restaurar
- 1 Importar
- Reconfigurar
- Repositórios
- 🏚 Mais...

#### PASSO 3:

Na atividade que se quer alterar, clicar no botão "Editar"

| 😂 ILL0006 #16161                          | história de Angola sejam contemplado                                                              |  |
|-------------------------------------------|---------------------------------------------------------------------------------------------------|--|
| Participantes                             |                                                                                                   |  |
| Emblemas                                  | ATIVIDADE 4 - "Mayombe"                                                                           |  |
| ☑ Competências                            | Clique no link Tarofa fa                                                                          |  |
| I Notas                                   | atividade neste espaço.                                                                           |  |
| 🗅 Mural da Disciplina                     | Para enviar o arquivo, é                                                                          |  |
| UNIDADE 1 –<br>28/11/2020 a<br>06/12/2020 |                                                                                                   |  |
| UNIDADE 2 –<br>05/12/2020 a<br>13/12/2020 | <ul> <li>Fórum Beberibe </li> <li>Restrito Disponível se: Vocé</li> <li>Fórum Caucaia </li> </ul> |  |
| UNIDADE 3 –<br>12/12/2020 a<br>20/12/2020 | Restrito Disponível se: Vocé                                                                      |  |
| 🗅 UNIDADE 4 –                             | 🕂 📑 Eórum Redenção 🖉                                                                              |  |

PASSO A PASSO

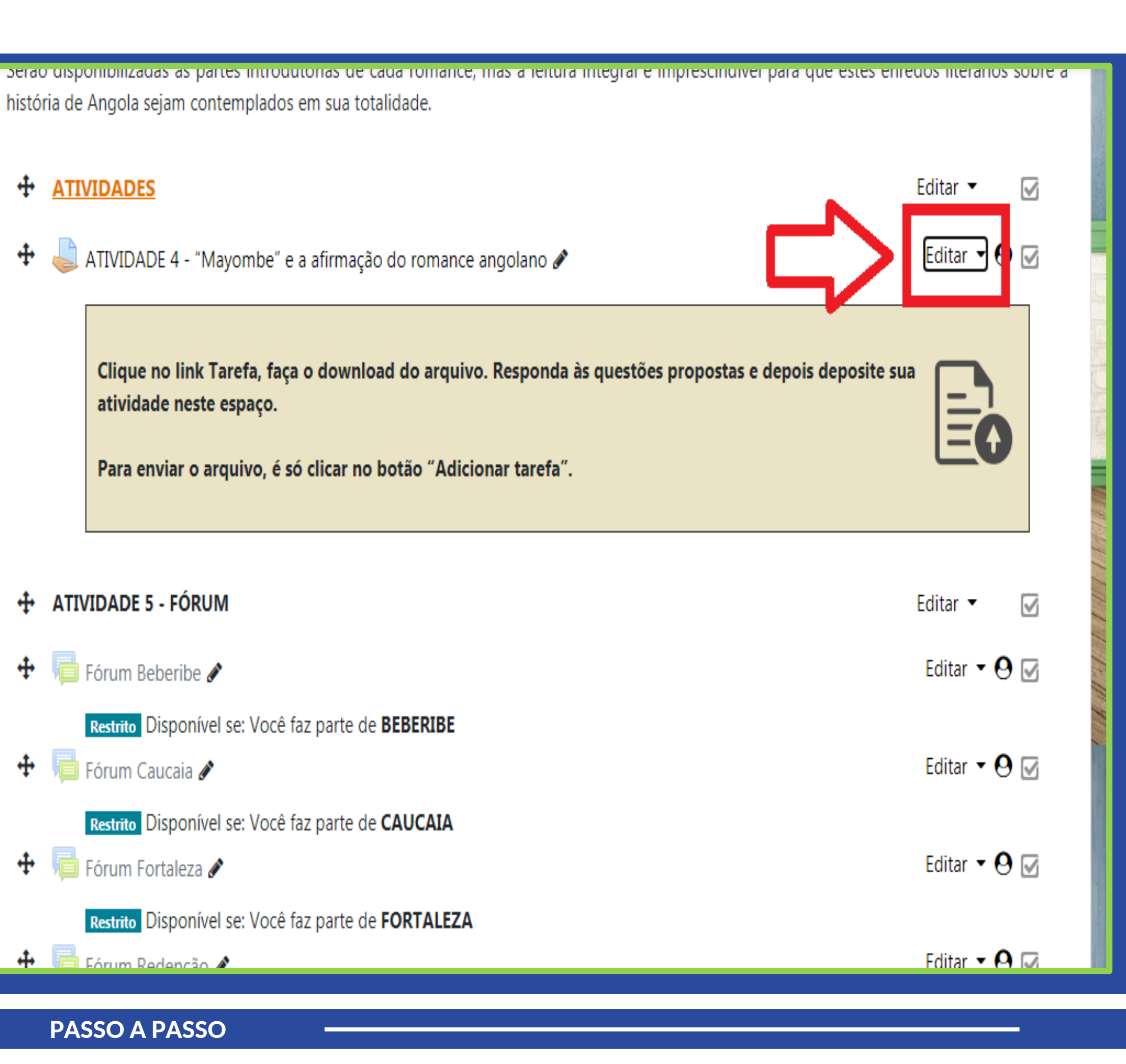

#### PASSO 4:

Clicar em "Editar configurações".

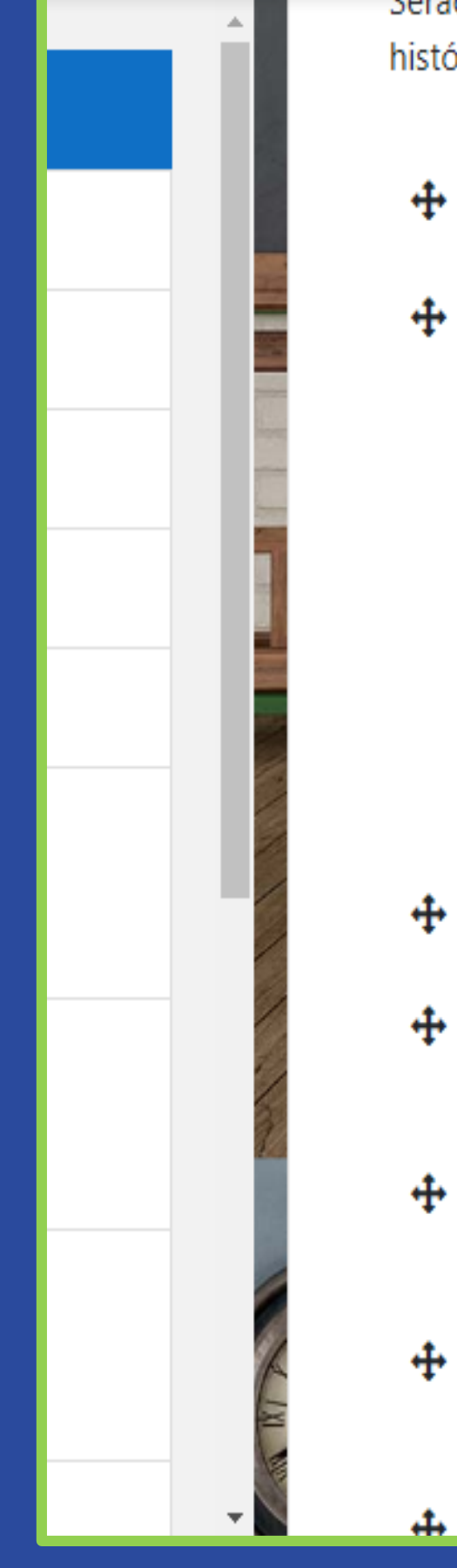

história de Angola sejam contemplados em sua totalidade.

#### **ATIVIDADES**

ATIVIDADE 4 - "Mayombe" e a afirmação do romance angolano 🖋

Clique no link Tarefa, faça o download do arquivo. Responda às questões propostas atividade neste espaço.

Para enviar o arquivo, é só clicar no botão "Adicionar tarefa".

#### ATIVIDADE 5 - FÓRUM 4

🛑 Fórum Beberibe 🖋 4 Restrito Disponível se: Você faz parte de BEBERIBE 📄 Fórum Caucaia 🖋 Restrito Disponível se: Você faz parte de CAUCAIA 📄 Fórum Fortaleza 🖋 Restrito Disponível se: Você faz parte de FORTALEZA 🧰 Fárum Dadancão 🔺

#### **PASSO A PASSO**

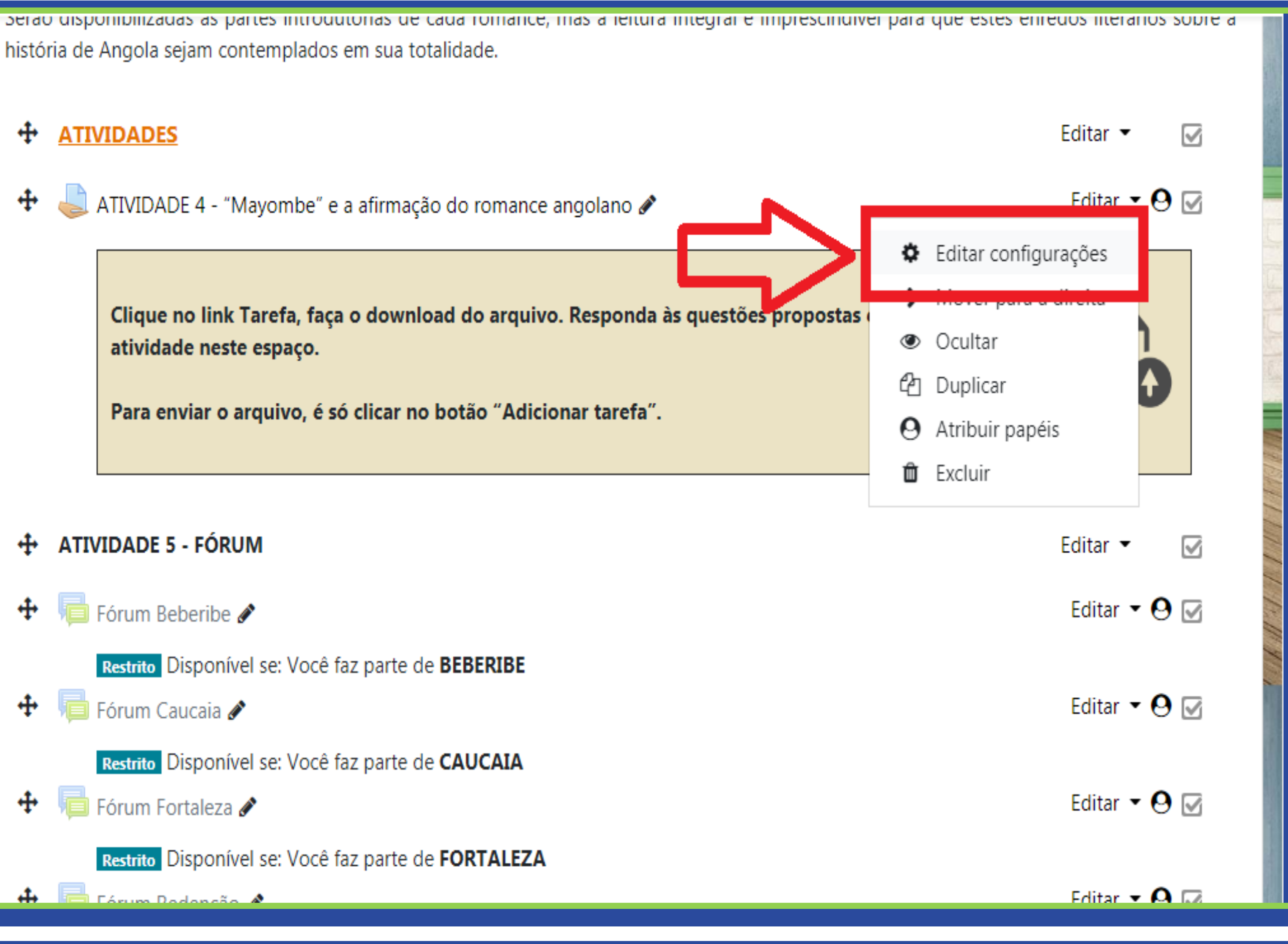

#### PASSO 5:

Na próxima tela, rolar a página para baixo e, na aba "Disponibilidade" (A), fazer a alteração da data de entrega da atividade, observando que:

- No campo "Data de entrega" é estipulada uma data máxima e horário para a entrega da tarefa;
- Se o campo "Data limite" (C) estiver com a caixa de seleção "Habilitar" selecionada (D), a tarefa não aceitará envios após a data definida NESTE campo, sem prorrogação.

|   | A                                                                        | 9<br>10<br>11<br>12<br>13<br>14<br>15<br>16 | AT4-LI      |
|---|--------------------------------------------------------------------------|---------------------------------------------|-------------|
|   | <ul> <li>Disponibilidade</li> <li>Permite envios a partir de </li> </ul> | 1/<br>18<br>19<br>20                        | janeire     |
| Ш | Data de entrega 🛛 🛛 🖓                                                    | 21<br>22<br>23<br>24 •                      | fevere      |
|   | Data limite <b>C</b> ?<br>Lembre-me de avaliar por ?                     | 24 <b>\$</b>                                | fevere      |
|   |                                                                          | Sempi                                       | re exibir o |
|   | <ul> <li>Tipos de envio</li> <li>Tipos de envio</li> </ul>               | □ Texto o                                   | online 🕜    |
| • | Número máximo do arquivos 🔿                                              |                                             |             |

**PASSO A PASSO** 

#### TERATURA ANGOLANA.docx

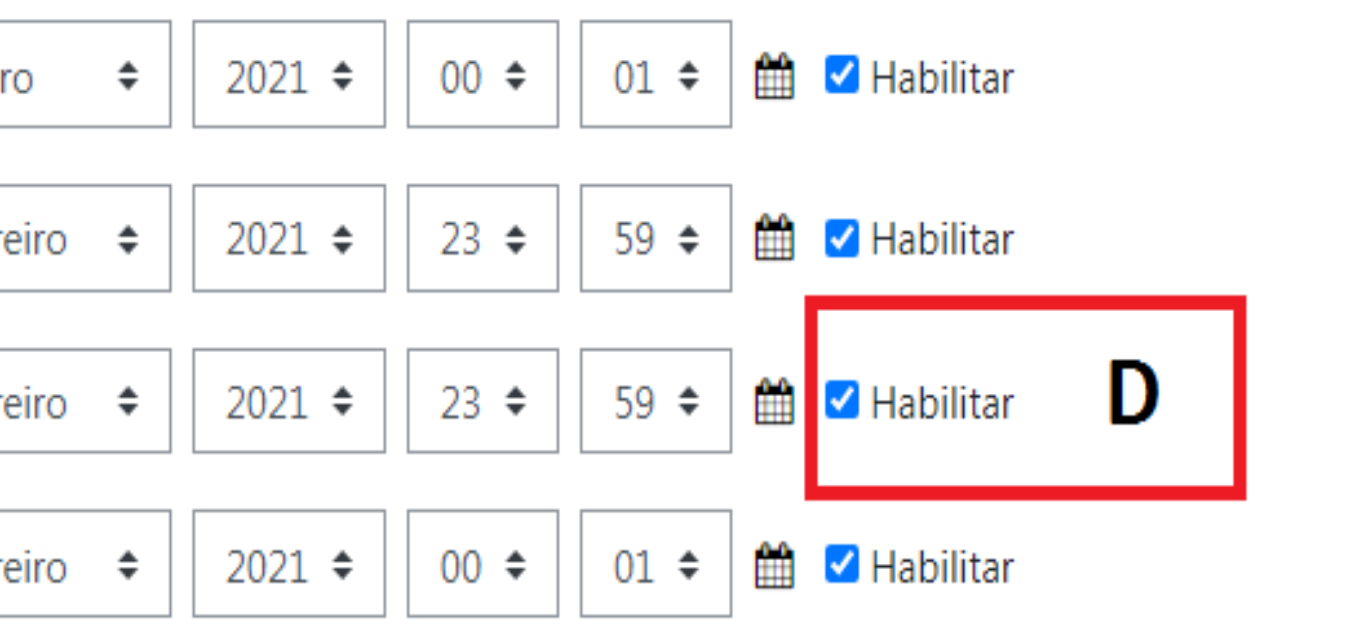

descrição 💡

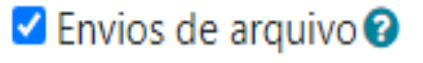

#### PASSO 5:

Por padrão para nossos cursos, deverá ser configurada com a mesma data do campo "Data de entrega", dessa forma ninguém poderá mais fazer envios depois desta data.

Caso o campo "Data limite" não seja habilitado, os alunos poderão continuar enviando atividades mesmo depois da data definida em "Data de entrega", porém as atividades enviadas após esta data serão marcadas como atrasadas e acusarão os dias de atraso;

|      | A                                                                        | 9<br>10<br>11<br>12<br>13<br>14<br>15<br>16 | AT4-LIT      |
|------|--------------------------------------------------------------------------|---------------------------------------------|--------------|
|      | <ul> <li>Disponibilidade</li> <li>Permite envios a partir de </li> </ul> | 1/<br>18<br>19<br>20<br>21                  | janeiro      |
| L    | Data de entrega 🛛 🛛 🝞                                                    | 22<br>22<br>23<br>24 •                      | fevere       |
| 1    | Data limite C                                                            | 24 🕈                                        | fevere       |
|      | Lembre-me de avaliar por 🛛 🔞                                             | 15 🕈                                        | fevere       |
| 14 M |                                                                          | 🗹 Semp                                      | ore exibir d |
|      | <ul> <li>Tipos de envio</li> </ul>                                       |                                             |              |
| -    | Tipos de envio                                                           | Texto                                       | online 🝞     |
|      |                                                                          |                                             |              |

**PASSO A PASSO** 

#### TERATURA ANGOLANA.docx

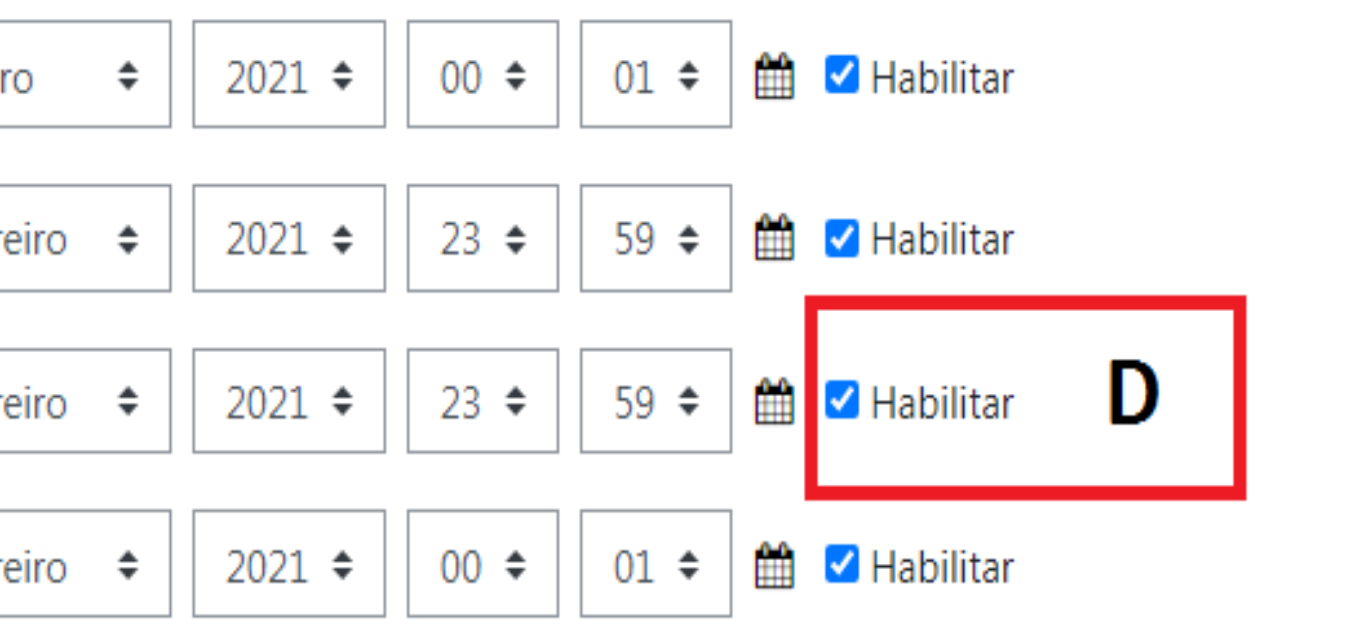

descrição 💡

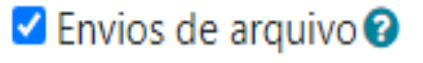

#### PASSO 6:

#### Clicar em "Salvar e voltar ao curso"

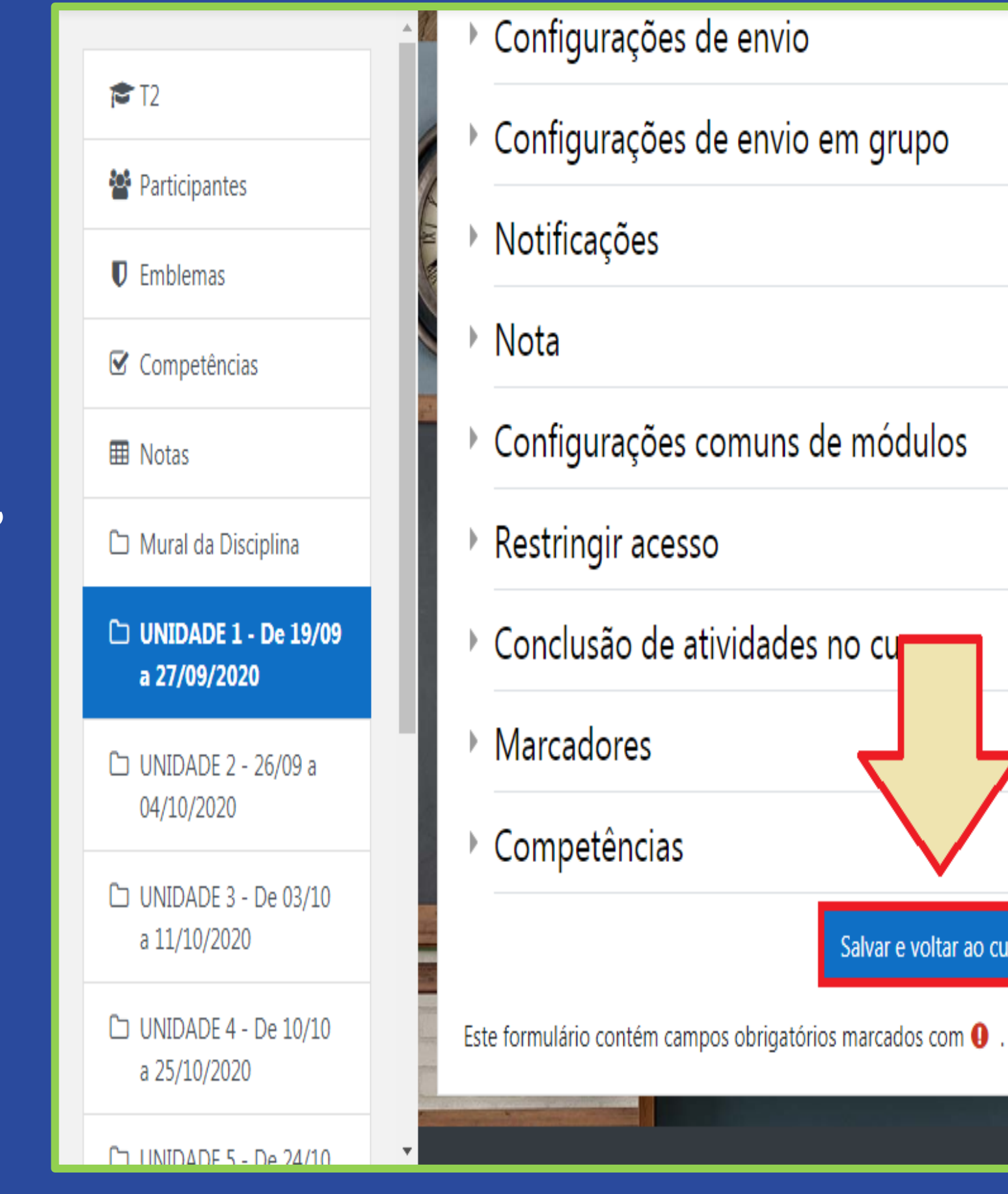

#### PASSO A PASSO

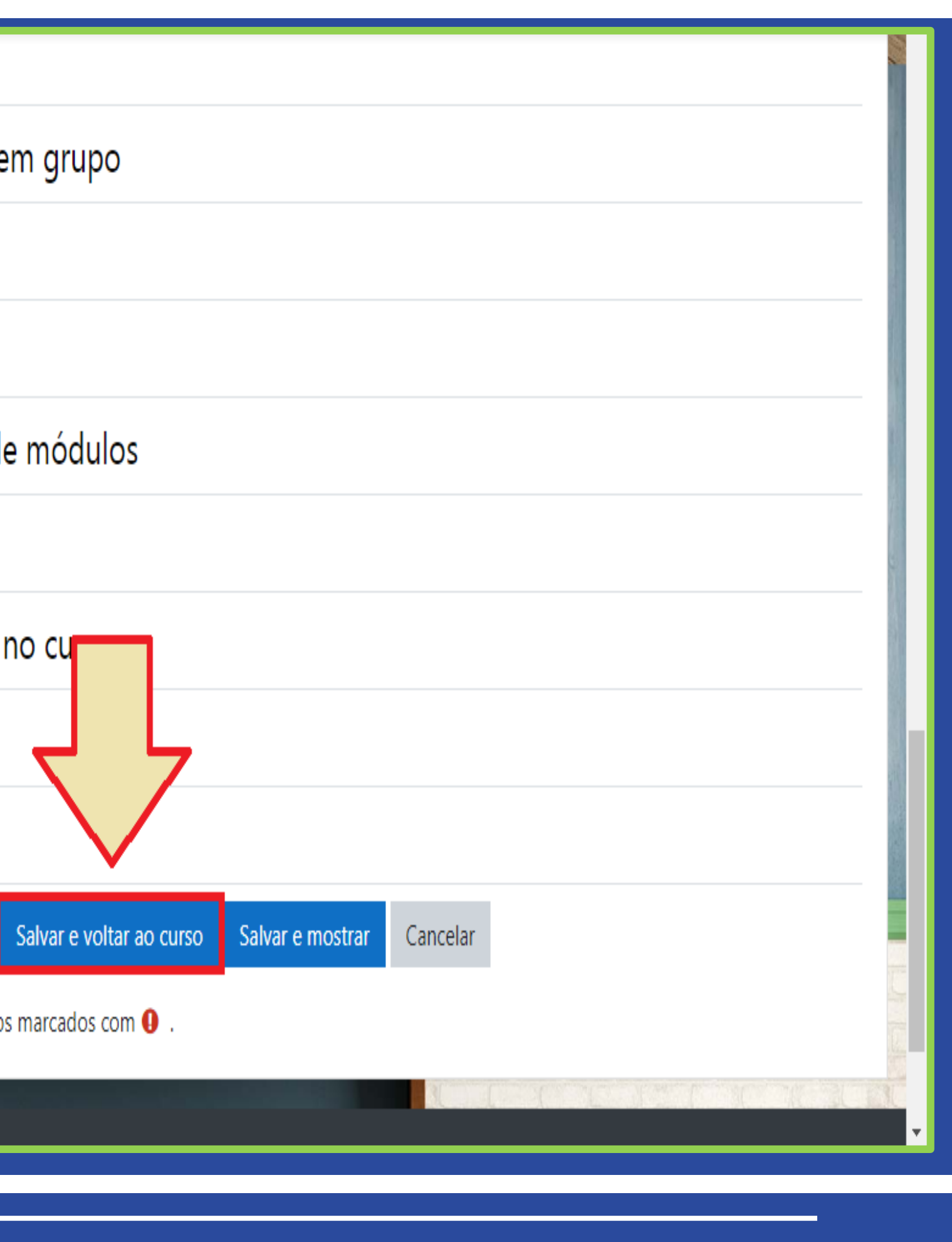

## npdq

Nucleo de Produção de Recursos **D**idáticos e **A**udiovisuais

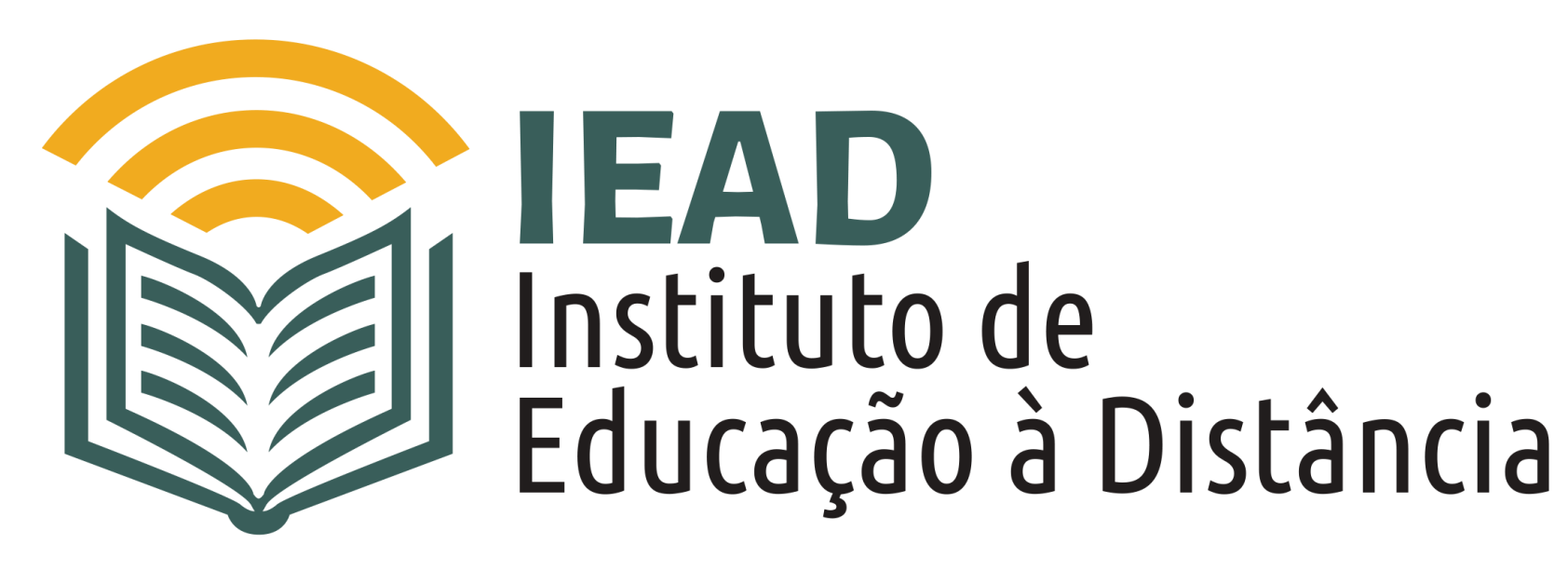

TUTORIAL

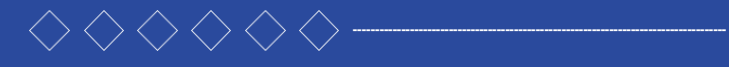

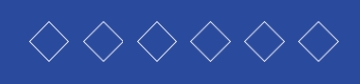

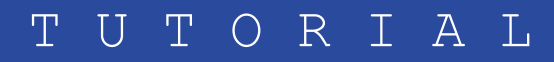